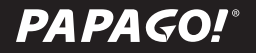

# **G5** 行車記錄器

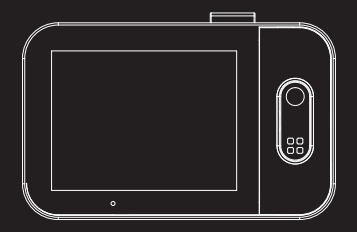

# 使用手冊 / User Manual

# 感謝您購買 PAPAGO! 行車記錄器

# 目錄

| 產品介紹    | 02 |
|---------|----|
| 包裝內容    | 02 |
| 部件指南    | 03 |
|         |    |
| 安全及注意事項 | 04 |
| 警告      | 04 |
| 安裝位置    | 06 |
|         |    |
| 使用      | 08 |
| 開機      | 08 |
| 關機      | 08 |
| 按鍵功能    | 09 |
| 錄影功能    | 10 |
| 回放功能    | 10 |
| 韌體升級    | 11 |
|         |    |
| 系統設定    | 12 |
|         |    |
| 產品規格    | 13 |
|         |    |
| 實用資訊    | 14 |
| 清潔與保存   | 14 |
| 故障排除    | 14 |

# 產品介紹

包裝內容

- ●主機
- ●後鏡頭
- ●後鏡頭連接線
- GPS 支架
- ●12-24V 車充
- 隔熱紙保護貼
- ●使用手冊
- ●產品保固卡

※本產品包裝內容如有變更,恕不另行通知。

#### 部件指南

主機

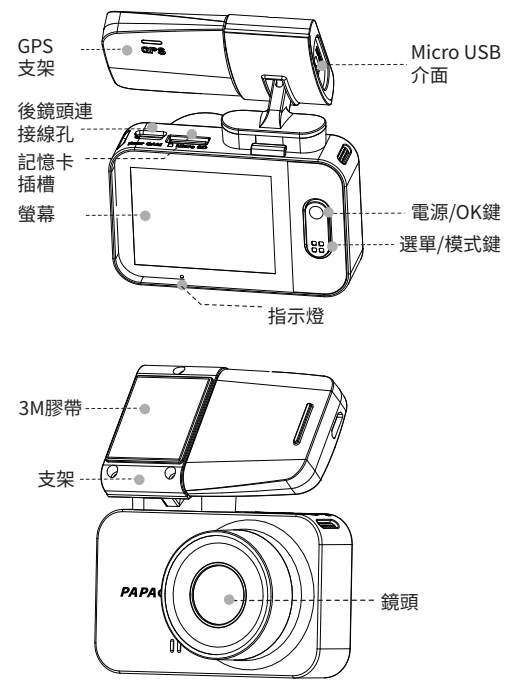

### 安全及注意事項

警告

- 請勿濕手安裝或操作。
- ●請勿安裝在高濕度、有易燃易爆氣體、液體處,以及干擾駕駛 員視線或安全的區域。
- ●請勿長時間將主機暴露於高溫下的密閉車輛。
- 使用時請勿超過額定電壓。
- 當車輛熄火後,點煙器仍供電的使用者,在離開車子時,務必將點煙器插頭拔起,以避免耗光電瓶內的電力,或造成其他意外狀況發生。
- 產品、配件及包裝請遠離兒童!
- ●限用原廠車充線,本公司對他廠車充線造成的任何損害概不負 責。
- 請勿自行拆卸主機與車充線。

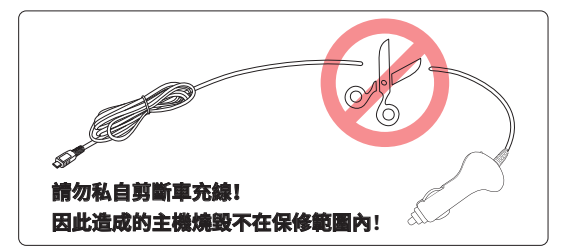

- 首次使用前,請先充電 2-3 個小時。
- 務必按照當地的法律法規來回收電池。

- 電池不可自行更換,更換不當會有爆炸危險!
- 請勿讓電池與水(如海水)或其他液體接觸。
- 請勿使電池短路。
- ●電池不得暴露在諸如日照、火烤或類似過熱的環境中,以防爆 炸。
- 請勿將電池投入火中,以防爆炸。

#### 注意

- 不要用力按壓鏡頭。
- 不要用錐子等尖銳物體刺戳主機及配件。
- 在關機過程中,請勿立即將記憶卡取出,避免檔案造成損毀。
- •建議使用 Class10、32GB 以上的記憶卡。
- 首次使用記憶卡前,請務必在主機上將記憶卡格式化,以保證 記憶卡的讀寫穩定。
- 在系統升級過程中請勿斷電!以免造成無法開機等情況!
- 本手冊的產品功能及內容如有變更,恕不另行通知。

## 安裝指南

安裝位置

- ●不要安裝在干擾駕駛員視線或安全的區域內。
- 盡可能安裝在靠近車內後視鏡附近,影像視野較佳處。
- 鏡頭拍攝位置處於雨刷清潔範圍內,確保雨天可清晰拍攝。
- 不要安裝在汽車安全氣囊活動範圍內。
- 不要安裝在汽車隔熱紙上,以免損毀汽車隔熱紙。
- ●安裝位置不受汽車隔熱紙影響,或任何具有干擾性的電子產品 周圍。

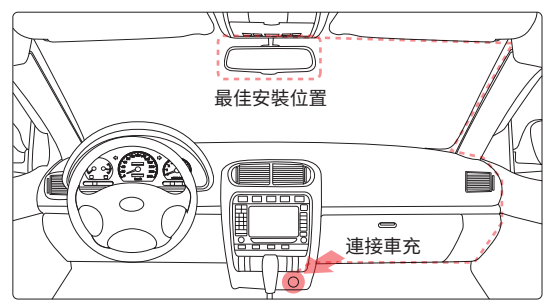

※ 切勿把機器安裝在安全氣囊彈蓋上或安全氣囊的工作範圍 內。本公司對因車輛碰撞或汽車安全氣囊的問題而導致的傷 害或死亡不承擔任何責任。 安裝方式

① 雙手分別扶住主機與 支架,將支架對準主機 上的支架卡扣。

② 選擇合適的位置, 如後視鏡右側後方或者 正中間,將 3M 膠保護 貼紙撕掉,貼在前擋風 玻璃上即可。(黏貼 24 小時內不得移動)

③ 調整主機拍攝角度, 以螢幕顯示車頭居中為 最佳。

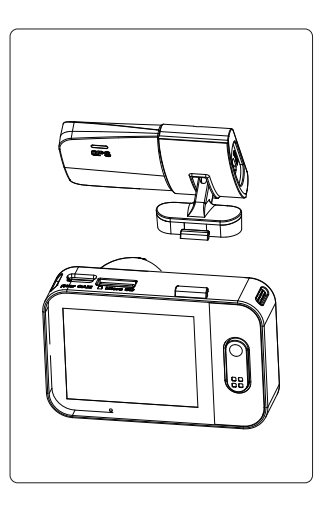

記憶卡安裝

主機螢幕朝上,將記憶卡金屬面朝上,插入主機記憶卡插槽。

### 使用

#### 開機

自動開機

將記憶卡插入主機記憶卡插槽,主機 Micro USB 介面接通電 源後,主機自動開啟。

手動開機

主機接通電源的狀態下,長按主機電源開關鍵,主機開機。

關機

自動關機

主機電源開啟的狀態下,斷開電源,主機即自動關機。

### ※ 待主機電源完全關閉後,再拔取記憶卡,以避免儲存的檔 案損毀。

手動關機

主機接通電源的狀態下,長按主機電源開關鍵,主機關機。

#### ※ 本產品在一般環境下均能使用。

按鍵功能

錄影待機模式

| $\bigcap$ | ) 短按開始錄影 | 長按關機 |
|-----------|----------|------|
| •         |          |      |

○○ 短按進入選單設定 長按切換錄影 / 拍照 / 回放模式●錄影模式

長按關機

長按開啟 / 關閉錄音

○ 短按停止錄影

88 短按檔案加鎖

●設置選單模式

○ 短按進入選單 長按切換設定選單

器 短按下一選單 長按退出設定選單

回放模式

○ 短按開始播放檔案 長按關機
 ○ 短按下一選單 長按切換錄影 / 拍照 / 回放模式

● 拍照模式

○ 短按拍照 長按關機
 ※ 短按進入拍照設定 長按切換錄影 / 拍照 / 回放模式

錄影功能

● 循環錄影

○將記憶卡插入主機記憶卡插槽,主機接通電源後自動開始循環錄影。

○每段循環錄影默認的影片長度為1分鐘。

○記憶卡空間不足時,循環錄影會自動覆蓋舊檔。

緊急錄影

○自動緊急錄影

G-Sensor 開啟的狀態下,發生外力撞擊時,主機自 動將當前錄製的影像鎖定,避免影像在循環錄影中被覆蓋。

※ 可於"系統設定 - 靈敏度"中設定 G-Sensor 的靈敏 度。

●手動緊急錄影

影像錄製的過程中,短按"品",可將當前錄製的影 像鎖定,避免影像在循環錄影中被覆蓋。

回放功能

- ●待機模式下,長按選單鍵,進入回放列表。
- ●可選擇查看前後錄的緊急錄影、循環錄影、照片。
- ●回放列表模式下,可短按選單鍵瀏覽檔案。
- ●選定檔案後,短按電源鍵,即可播放該檔案。

韌體升級

- ① 打開 PAPAGO ! 官網: tw.papagoinc.com
- ②進入"更新下載"頁面。
- ③ 選擇對應型號,將最新韌體文件下載並解壓至記憶卡根目錄。
- ④ 複製完成後,將記憶卡插入主機記憶卡插槽。
- ⑤ 開啟主機電源,主機自動升級。
- ⑥ 升級完成,主機自動重新啟動。
- ⑦進入"設定-版本"查看是否為最新版本。

※ 使用記憶卡升級韌體之前,請務必在主機上將記憶卡 格式化,以保證記憶卡的讀寫穩定。

※ 在系統升級過程中請勿斷電!以免照造成無法開機等情 況!

※ 系統升級完成後,請務必在主機上將記憶卡格式化, 以保證記憶卡的讀寫穩定。

測速照相數據升級步驟(僅適用 Windows 作業系統)

① 將所附 Micro USB數據線取出: Micro USB 端子插入GPS 模組,另一端接入 PC 電腦或筆記型電腦的 USB 接口。

②此時從檔案總管內可看到 USB 磁碟機, 然後找到Update應 用程序。

③打開Update程序選擇台灣數據,點擊升級,等待程序升級 完成。

④ 移除USB 接口,裝回GPS模組,即大功告成。

### 系統設定

主機待機模式下,短按選單鍵,進入系統設定模式。 ●解析度:設定錄影解析度,可選擇1440P、1080P。

●影片長度: 設定錄影的影片長度,可選擇 1、3、5 分鐘。

●前鏡頭曝光補償:在不同光線下,可以通過調整 EV 值獲 得較佳拍攝效果。

•移動偵測:此功能啟動後,主機開始錄影,若錄製中的畫面持續超過10秒鐘不動,主機停止錄影。錄製中的畫面再次移動,主機開始錄影,依此重複。

●錄音: 設定錄影是否開啟錄音。可選擇關閉、開啟。

●靈敏度: 設定 G-Sensor 的靈敏度,可選擇關閉、低、中、 高。

●水印信息:設定錄影檔案是否保存 GPS、時間和速度水印。

●日期/時間:設定系統時間和時間日期格式。

●螢幕保護:設定螢幕關閉時間,可選擇關閉、1、3分鐘。

●測速照相: 設定是否開啟測速照相模式,可選擇關閉、開 啟。

●速度單位:設定速度顯示的單位。可選擇 KM/H、MPH。

●時區:可以根據當地時區,選擇相應的時區。

 ・音量:設定是否開啟提示音。可選擇 0-10 之間的數值。

●系統語系:可選擇簡體中文、繁體中文、English。

●格式化:此操作會刪除記憶卡的所有數據。

※ 此操作不可逆。請備份好影像和照片後再執行此操作。

●恢復出廠設置:恢復系統各項設定至出廠時默認值。

●版本:查看主機當前軟體版本信息。

12

| 鏡頭光圈  | 主機:F#1.6              |
|-------|-----------------------|
| 攝像像素  | 主機:500W               |
| 影像解析度 | 主機:1440P、1080P        |
| 畫面視角  | 主機:視場角140°            |
| 安裝類型  | 3M支架                  |
| 螢幕尺寸  | 主機:2"                 |
| 攝影格式  | MP4                   |
| 拍照格式  | JPEG                  |
| USB端口 | Micro USB 2.0         |
| 記憶卡   | Class10、8 -128GB      |
| 電源    | 5V 1.5A               |
| 工作溫度  | 0°C~60°C              |
| 存儲溫度  | -20°C~70°C            |
| 尺寸    | 主機:70mm x 44mm x 36mm |
| 重量    | 主機:約60g               |
| 功能    | 主機:移動偵測               |

### 實用信息

清潔與保存

若主機鏡頭附著異物,請勿用手指直接接觸鏡頭表面,避免影響鏡頭拍攝效果。

- 若異物進入機器請與我們聯繫,請勿自行拆卸主機與電源線!
- ●長時間不使用機器時,請取下機器,拔掉電源。
- 避免將機器放置在潮濕或高溫的地方。
- 為了保證記憶卡的性能,長時間不使用機器時,請取出記憶卡。

故障排除

無法開機

- ○確認主機是否供電,或電池電量太低。
- 戳下主機 Reset 鍵,重啟主機。
- 螢幕不顯示正在拍攝的影像

○錄影模式下,確認是否已關閉螢幕顯示。按下電源鍵,開啟
 螢幕顯示。

 ○ 螢幕是否設置螢幕保護。可於"設定 - 螢幕保護"中更改螢 幕設置。

記憶卡已滿

○從主機刪除不需要的影像 / 照片。

○將記憶卡放到電腦上,刪除不需要的影像/照片。

○格式化記憶卡。

#### ※ 刪除及格式化不可逆,請備份好影像或照片再操作。

#### 主機無法回放影像

○確認是否在電腦上更改過記憶卡內的影像或照片的檔案名或 者資料夾名稱。

 ○記憶卡內的影像或照片是否經過電腦處理,或者是非主機錄 製的影像或照片。

○記憶卡已壞。

### ※ 若以上內容仍未解決您的問題,請與經銷商或本公司聯繫。

# 限用物質含有情況標示

| 技備名稱:行卓記錄器,型號(型式): G5<br>Equipment name Type designation (Type)                                                                                                    |                                                              |                  |                  |                                         |                                              |                                                      |  |  |
|----------------------------------------------------------------------------------------------------|--------------------------------------------------------------|------------------|------------------|-----------------------------------------|----------------------------------------------|------------------------------------------------------|--|--|
|                                                                                                    | 電用物質及其化學符號<br>Restricted substances and its chemical symbols |                  |                  |                                         |                                              |                                                      |  |  |
| 單元Unit                                                                                                    | 鉛Lead<br>(Pb)                                                | 汞Mercury<br>(Hg) | 為Cadmium<br>(Cd) | 六債络<br>Hexavalent<br>chromium<br>(Cr*6) | 多溴聯苯<br>Polybrominated<br>biphenyls<br>(PBB) | 多溴二苯醚<br>Polybrominated<br>diphenyl ethers<br>(PBDE) |  |  |
| 電路板                                                                                                    | 0                                                            | 0                | 0                | 0                                       | 0                                            | 0                                                    |  |  |
| 螢幕                                                                                                    | 0                                                            | 0                | 0                | 0                                       | 0                                            | 0                                                    |  |  |
| 外殼                                                                                                    | 0                                                            | 0                | 0                | 0                                       | 0                                            | 0                                                    |  |  |
| 線材                                                                                                    | 0                                                            | 0                | 0                | 0                                       | 0                                            | 0                                                    |  |  |
| GPS                                                                                                    | 0                                                            | 0                | 0                | 0                                       | 0                                            | 0                                                    |  |  |
| 卓充                                                                                                    | 0                                                            | 0                | 0                | 0                                       | 0                                            | 0                                                    |  |  |
| (佛考)." 轮赶0.1 vn %"及"起出0.01 vn %" 係指限用物質之百分比含量超出百分比全量基準值。<br>Note 1: "Executing 0.1 vn %" mail"exceeding 0.0 vn %" indicate that the preventage content of the restricted substance exceeds the<br>reference preventage value and presence conditions<br>備考2. ○○ " 係指該項限用物質之百分比含量未超出百分比含量基準值。<br>Note 2: ○○" indicates that the preventage content of the restricted substance developed for the preventage of reference value of presence.<br>備考3. " 一" 係指該項限用約賞為維給項目。<br>Note 2: ○○" indicates that the preventage content of the restricted substance developed for the preventage of reference value of presence.<br>備考3. " 一" 條指該項限用約賞為補給項目。 |                                                              |                  |                  |                                         |                                              |                                                      |  |  |

研動科技股份有限公司 公司地址:114台北市內湖區港墘路200號4樓 客服專線:02-2659-3008 傳真號碼:02-8751-1323 官方網站:tw.papagoinc.com

# 了解更多產品資訊 · 請至 PAPAGO! 官網 tw.papagoinc.com

V22.07.06-2